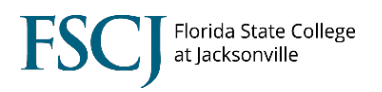

In order to get access to the Faculty Center in Campus Solutions, a faculty member must be listed on the Instructor/Advisor Table. Once they have a course listed on their Approved Courses tab, they can be scheduled for that course.

To view the Instructor/Advisor Table, follow the steps below.

1. Log into myFSCJ and select Academic Administration in the center navigation.

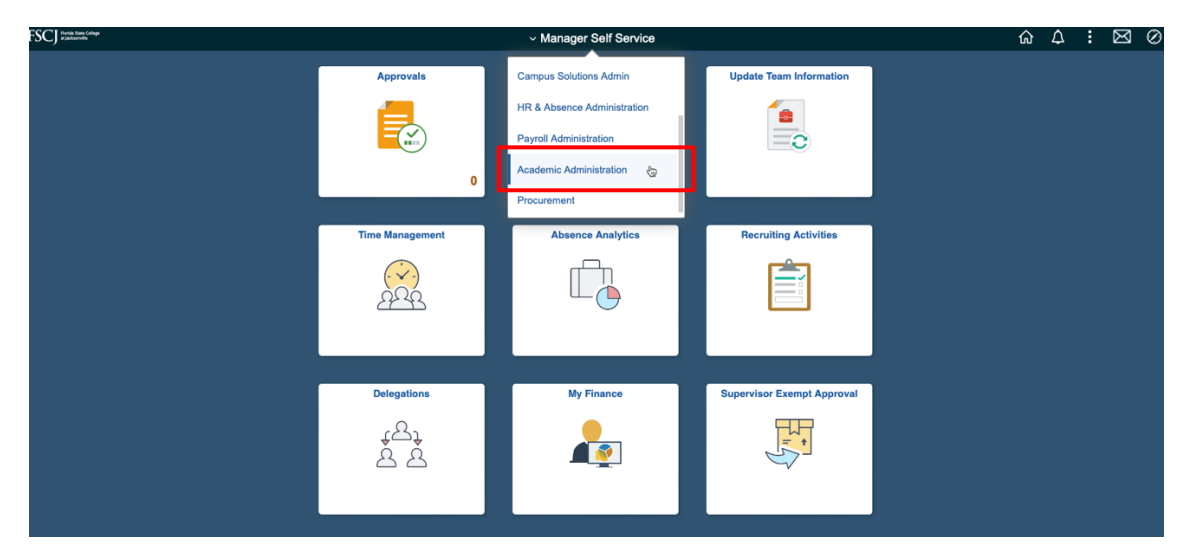

2. Select the Academic Administrator tile.

| FSCJ Rota fan Cale |                   | <ul> <li>Academic Administration</li> </ul> |  |  |  | : | $\boxtimes \oslash$ |
|--------------------|-------------------|---------------------------------------------|--|--|--|---|---------------------|
|                    | Company Directory | Academic Administrator                      |  |  |  |   |                     |
|                    |                   |                                             |  |  |  |   |                     |
|                    |                   |                                             |  |  |  |   |                     |
|                    |                   |                                             |  |  |  |   |                     |
|                    |                   |                                             |  |  |  |   |                     |
|                    |                   |                                             |  |  |  |   |                     |

3. Click Instructor IA Table in the lefthand navigation. Search for the faculty member.

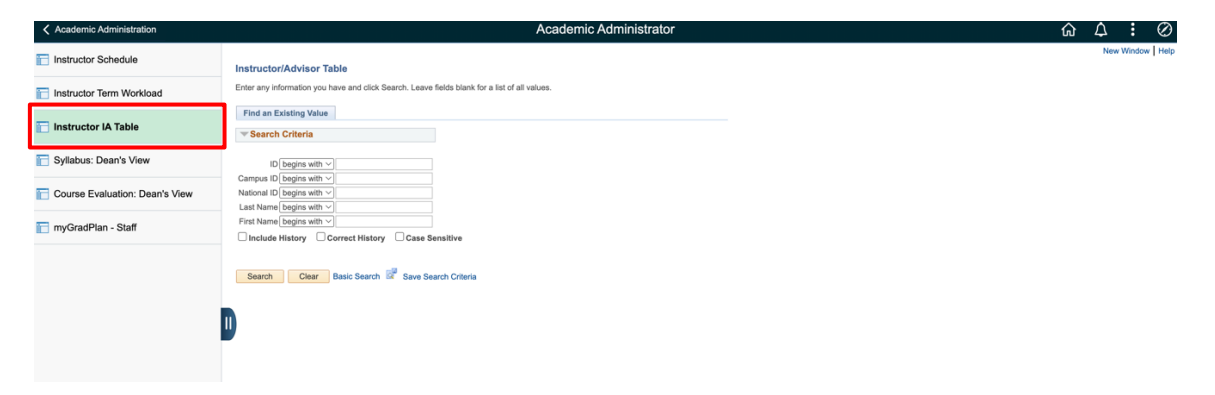

4. On the **Instructor/Advisor Table** you will see details about the instructor including Instructor Type and Primary Academic Org.

| Academic Administration        |                                                                                | Academic Administrator                                     |                |
|--------------------------------|--------------------------------------------------------------------------------|------------------------------------------------------------|----------------|
| Instructor Schedule            | Instructor/Advisor Table Approved Courses                                      |                                                            |                |
| Tinstructor Term Workload      | Instantes Patella                                                              |                                                            |                |
| 📔 Instructor IA Table          | *Effective Date 02/19/2019                                                     | *Status Active                                             | 3              |
| 🔚 Syllabus: Dean's View        | *Instructor Type Full Time Instructor                                          | FSCJ1                                                      |                |
| Course Evaluation: Dean's View | *Primary Acad Org 11617<br>*Instructor Available Available                     | C Mathematics                                              |                |
| 🛅 myGradPlan - Staff           | Instructor/Advisor Role Advisor Number 1                                       | Find   View All First  1 of 1  Last Percent of Appointment |                |
|                                | *Academic Career Q<br>Academic Program Q<br>Academic Pian<br>Academic Sub-Pian | Q<br>Q                                                     |                |
|                                | Save Return to Search The Previous in List                                     | Next in List Votify Dupdate/Display                        | nclude History |

5. Click the **Approved Courses** tab to see a list of courses that the instructor can teach.

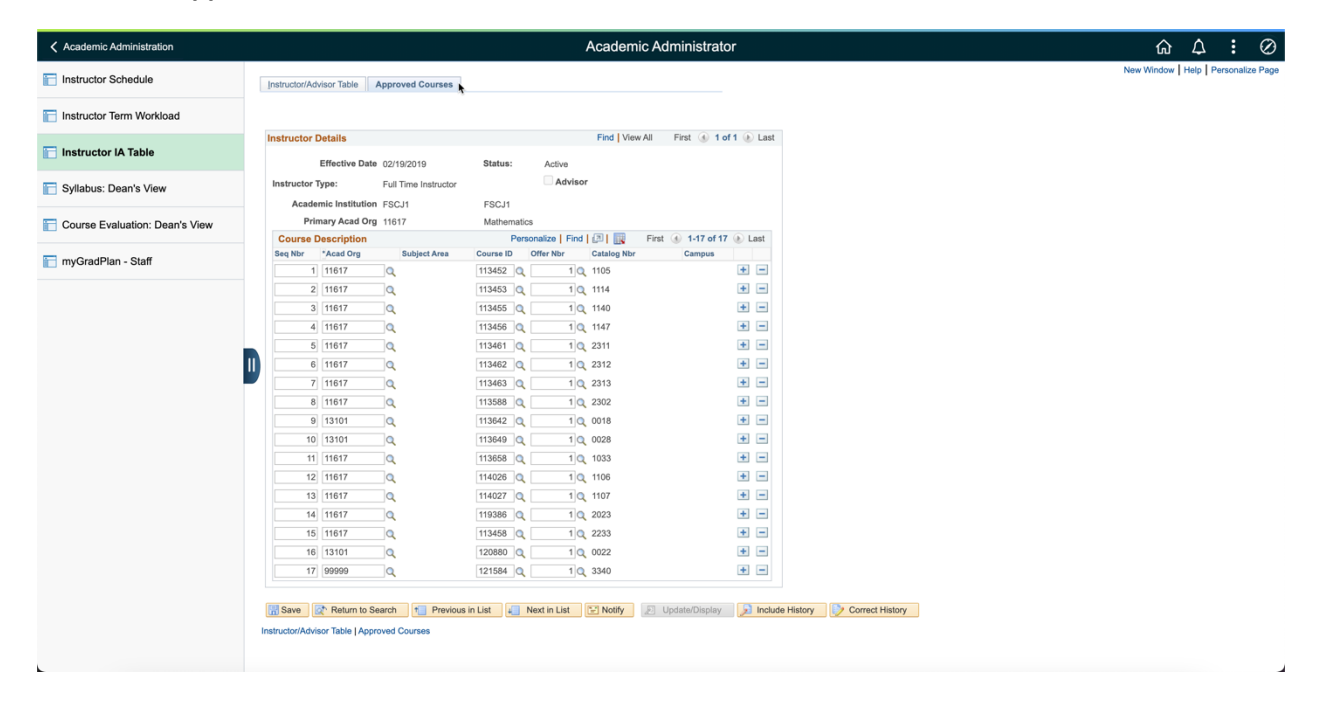